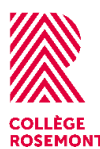

# Thoode

### Se connecter

Moodle est un environnement d'apprentissage qui permet au personnel enseignant de partager différentes ressources pédagogiques. Pour se connecter, vous devez :

- Accéder à l'adresse https://crosemont.moodle.decclic.qc.ca/
- Cliquer sur « connexion » en haut à droite
- Entrer les informations de connexion de Microsoft 365

### Accéder à un cours

Dans le tableau de bord, vous verrez tous les cours auxquels vous êtes inscrits et pour lesquels votre professeur utilise la plateforme Moodle.

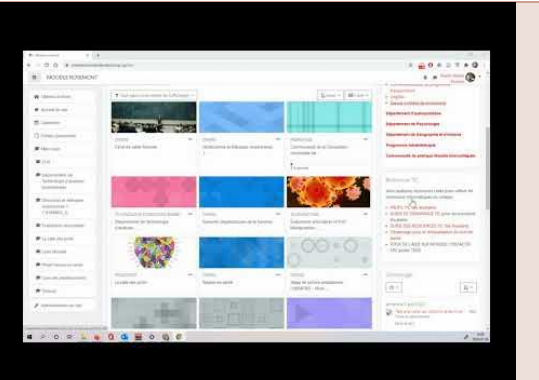

# Remettre un devoir dans Moodle

En plus de consulter des ressources, vous serez peut-être amenés à remettre un devoir ou des travaux sur la plateforme Moodle.

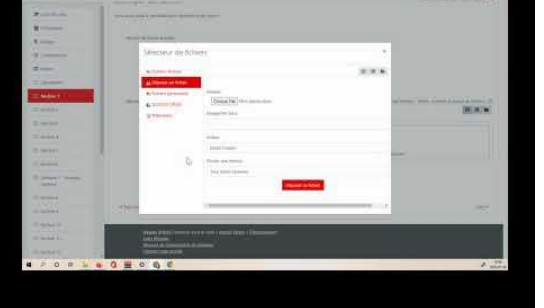

## Faire un examen dans Moodle

Au cours de la session, il est possible que votre professeur vous demande de faire un examen sommatif ou formatif dans Moodle.

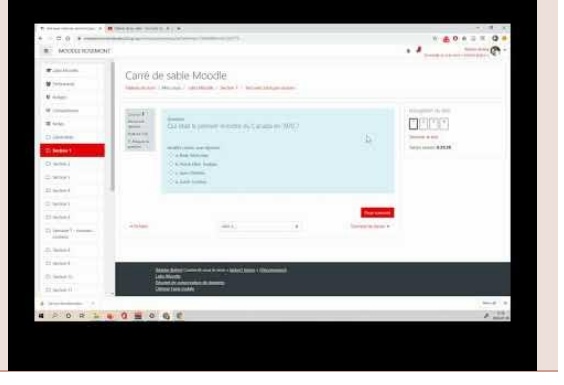

# Soutien technique

#### Pour obtenir du soutien

- Accédez à :
  <u>soutientechnique.crosemont.qc.ca</u>
- Entrez les mêmes informations que pour accéder au Portail Omnivox :
  - Numéro de DA
  - Mot de passe Omnivox

#### Pour changer de mot de passe

- Accédez à : https://sspr.crosemont.qc.ca
- Entrez :
  - Votre numéro de DA
  - Mot de passe = mot de passe Microsoft 365

Si ça ne fonctionne pas, cliquez sur « Mot de passe oublié ».